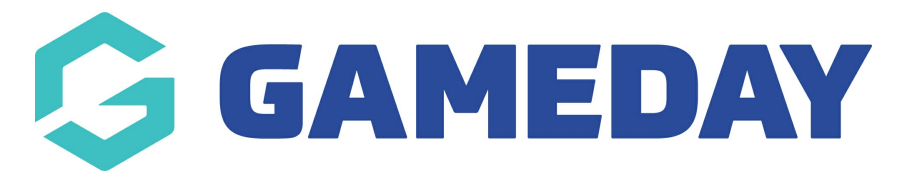

## **Advanced Contract Report**

Last Modified on 17/10/2023 4:46 pm AEDT

If your sport is using Contract Management features through GameDay Passport, you can run a report on your organisation's contracts using the **Advanced Contracts Report**.

To run an Advanced Contracts Report:

1. From your organisation dashboard, click the **REPORTS** option in the left-hand menu

| Gan<br>Asso | neDay Passport Trainir<br>ociation | ng      |  |  |  |  |  |
|-------------|------------------------------------|---------|--|--|--|--|--|
|             | Dashboard                          |         |  |  |  |  |  |
| 288         | Members                            | •       |  |  |  |  |  |
| Ŗ           | Competitions                       | •       |  |  |  |  |  |
|             | Clubs                              | Clubs • |  |  |  |  |  |
| 22          | Teams                              |         |  |  |  |  |  |
| <u></u>     | Communications                     |         |  |  |  |  |  |
|             | Registrations •                    |         |  |  |  |  |  |
|             | Programs                           |         |  |  |  |  |  |
| G           | Reports                            |         |  |  |  |  |  |
|             | GameDay View                       | •       |  |  |  |  |  |
|             |                                    |         |  |  |  |  |  |
| A Memb      | B 🕜 📮<br>ers Teams Clubs           | Comps   |  |  |  |  |  |

2. Select the **CONTRACTS** category

| Reports Help  |                                                                                                    |                       |  |  |  |  |  |
|---------------|----------------------------------------------------------------------------------------------------|-----------------------|--|--|--|--|--|
| Dashboard     | Reports are grouped into different areas depending on the data they report on. Choose th would like to use from the buttons on the left.                                                                                                    | ne type of report you |  |  |  |  |  |
| Accreditation | There are two types of reports present in the system.                                                                                                    |                       |  |  |  |  |  |
| Admin Reports | Quick Reports - Indicated by the 'Run' button, they are predefined and allow you a quick look at your data.         Admin Reports         Admin Reports         Clearances         Quick Reports - Indicated by the 'Configure' button, they allow you to define which fields you want to display and add custom filters to your report.         Quick Reports |                       |  |  |  |  |  |
| Clearances    |                                                                                                    |                       |  |  |  |  |  |
| Clubs         |                                                                                                    |                       |  |  |  |  |  |
| Competition   | Quick Report: Funds Received<br>A quick report to identify Funds Received based on Date Funds Sent or Distribution                                                                                                    | Run                   |  |  |  |  |  |
| Contacts      | generate the report                                                                                                    |                       |  |  |  |  |  |
| Contracts     |                                                                                                    |                       |  |  |  |  |  |
| Finance       | Quick Report: Transactions                                                                                                    | Run                   |  |  |  |  |  |

3. Next to the Advanced Contracts Report, click **CONFIGURE** 

| Reports Help  |                                                        |           |
|---------------|--------------------------------------------------------|-----------|
| Dashboard     | Contracts                                              |           |
| Accreditation | Advanced Contracts Report                              |           |
| Admin Reports | Set your own parameters etc for reporting on Contracts | Configure |
| Clearances    |                                                        |           |
| Clubs         |                                                        |           |
| Competition   |                                                        |           |
| Contacts      |                                                        |           |
| Contracts     |                                                        |           |

4. This report allows you to report on contract information including contract dates, status, approval date, club/association affiliations, member details and uploaded documents, which can be added to the report by selecting the ADD button on the relevant field in the left-hand field list.

| Find | d A Field        | ~ | Selec | ted Fields     |          |          |
|------|------------------|---|-------|----------------|----------|----------|
| Con  | tract Details    | ^ |       | Member ID      | Filter : | Remove 🖨 |
| •    | Contract ID      |   |       | Contract Name  |          |          |
| 0    | Pending          |   |       | Contract Name  | Fliter : | Remove   |
| Ð    | Active           |   |       | Туре           | Filter : | Remove 😑 |
| •    | Locked           |   |       |                |          |          |
| Ð    | Submitted Date   |   |       | Contract Start | Filter : | Remove 🖨 |
| •    | Last Edited Date |   |       | Contract End   | Filter : | Remove 🖨 |
| 0    | Approved Date    |   |       |                |          |          |
| •    | Quota            |   | Run I | Report         |          |          |

5. Once you've added your fields to the report, click  $\ensuremath{\textbf{RUN REPORT}}$ 

| Find A Field       | ~ | Selected Fields                  |          |          |
|--------------------|---|----------------------------------|----------|----------|
| Contract Details   | ^ | Member ID                        | Filter : | Remove 😑 |
| 🕂 Contract ID      |   | Contract Name                    | Filter   | Remove   |
| + Pending          |   |                                  |          | Keniove  |
| + Active           |   | <b>У</b> Туре                    | Filter : | Remove 😑 |
| + Locked           |   |                                  |          |          |
| • Submitted Date   |   | Contract Start                   | Filter : | Remove 😑 |
| + Last Edited Date |   | <ul> <li>Contract End</li> </ul> | Filter : | Remove 😑 |
| + Approved Date    |   |                                  |          |          |
| 🕂 Quota            |   | Run Report                       |          |          |

For more information on building custom reports, click here.